## ECS Supervisor - Send Callback to Queue Command

If the supervisor client is reflecting a *callback to be processed* while also displaying single or multiple available agents (screen shot below for example), please continue with the following steps to manually resolve.

| _                    |                                     |                           | Can                              | non Enterprise -       | Supervisor - Evolve      | e Contact Supervisor     |                       |                   | 1.01.0                    |
|----------------------|-------------------------------------|---------------------------|----------------------------------|------------------------|--------------------------|--------------------------|-----------------------|-------------------|---------------------------|
|                      | Business Processer                  |                           | Contacts                         |                        | Campaigns                | Agents                   | Deleg                 | ated & Abandoned  | DNC                       |
| angrow<br>Recordings | 2 0 2 0<br>0 2 0.0% 2 0<br>Customer | 2 0<br>9 00:00<br>Service | 2 1 2 0<br>3 0.0% \$ 0<br>Client | 2 0<br>9 00:00<br>Care |                          |                          |                       |                   |                           |
| 💁 🔂 Busine           | ss Processes Honitor 🕨              |                           |                                  |                        |                          |                          |                       |                   |                           |
| Business Pro         | ni essen                            | 0                         | 0                                |                        |                          |                          |                       |                   | 1/2                       |
| Business Pro         | cess VI. CLBK stat. VI.             | Clbk. To Be. Proc.        | ∀T. Avail.Agn VI.                | Wait. VI. Wait.        | Det. VI. Long. Wait. Tm. | VI. Intrac. In Proc. VI. | Tot, Intrac. VI. Ans. | VI. Abd. VI. % Ab | d. VI. St. VI. Arg.Ring V |
| CHELLER              | P AGA                               |                           |                                  |                        |                          | •                        |                       | • 0.00            |                           |
|                      |                                     |                           |                                  |                        |                          |                          |                       |                   |                           |
|                      |                                     |                           |                                  |                        |                          |                          |                       |                   |                           |
|                      |                                     |                           |                                  |                        |                          |                          |                       |                   |                           |
|                      |                                     |                           |                                  |                        |                          |                          |                       |                   |                           |
|                      |                                     |                           |                                  |                        |                          |                          |                       |                   |                           |
|                      |                                     |                           |                                  |                        |                          |                          |                       |                   |                           |
|                      |                                     |                           |                                  |                        |                          |                          |                       |                   |                           |
|                      |                                     |                           |                                  |                        |                          |                          |                       |                   |                           |
|                      |                                     |                           |                                  |                        |                          |                          |                       |                   |                           |
|                      |                                     |                           |                                  |                        |                          |                          |                       |                   |                           |
|                      |                                     |                           |                                  |                        |                          |                          |                       |                   |                           |
|                      |                                     |                           |                                  |                        |                          |                          |                       |                   |                           |
|                      |                                     |                           |                                  |                        |                          |                          |                       |                   |                           |
|                      |                                     |                           |                                  |                        |                          |                          |                       |                   |                           |
|                      |                                     |                           | _                                |                        |                          |                          |                       |                   | ,                         |
|                      |                                     |                           |                                  |                        |                          |                          |                       |                   |                           |

1. Use the column selector icon to re-order/hide specific metrics within your supervisor client for easier identification of callbacks

|                                                                                                    |                                               |                            | Cannon Enterpris                      | e - Supervisor - Eve                  | olve Contact Supervisor                  |                                   | 1.11.1                                    |
|----------------------------------------------------------------------------------------------------|-----------------------------------------------|----------------------------|---------------------------------------|---------------------------------------|------------------------------------------|-----------------------------------|-------------------------------------------|
|                                                                                                    | Business Processes                            | Cor                        | viacts                                | Campaigns                             | Agents                                   | Delegated & Abandoned             | DNC                                       |
| Antiper antiper antipe | 2 0 2 0 2<br>3 0.0% 2 0 9<br>Customer Service | 0 2 1<br>00:00 2 0.09<br>e | 2 0 2 0<br>6 3 0 00.00<br>Client Care |                                       |                                          |                                   |                                           |
| 🐁 🔒 Business Proc                                                                                                    | esses Honitor 🕨                               |                            |                                       |                                       |                                          |                                   |                                           |
| Business Processes                                                                                                    |                                               |                            |                                       |                                       |                                          |                                   | 1/2                                       |
| Business Process                                                                                                    | Active                                        | Be. Proc. VT. Avail. /     | lon VI- Wait. VI- W<br>0 0            | alt. Det. Vil. Long. Wait<br>00:00:00 | Tm. VI. Intrac. in Proc. VI. Tot.<br>0 1 | Intrac. VI. Ans. VI. Abd. VI. 164 | bd. VI. St. VI. Avg. Ring V<br>% 0.00 % 3 |
|                                                                                                    |                                               |                            |                                       |                                       |                                          |                                   |                                           |
|                                                                                                    |                                               |                            |                                       |                                       |                                          |                                   |                                           |
|                                                                                                    |                                               |                            |                                       |                                       |                                          |                                   |                                           |
|                                                                                                    |                                               |                            |                                       |                                       |                                          |                                   |                                           |
|                                                                                                    |                                               |                            |                                       |                                       |                                          |                                   |                                           |
|                                                                                                    |                                               |                            |                                       |                                       |                                          |                                   |                                           |
|                                                                                                    |                                               |                            |                                       |                                       |                                          |                                   |                                           |
|                                                                                                    |                                               |                            |                                       |                                       |                                          |                                   |                                           |
| <i>c</i>                                                                                                    |                                               |                            |                                       |                                       |                                          |                                   | >                                         |

| Select Columns For                   | Bus    | iness Processes |
|--------------------------------------|--------|-----------------|
| Dusiness Dreeses                     |        | Mayalla         |
| CLPK stat                            |        | Move op         |
| CLBK Stat.                           |        | Move Down       |
| Avail. Agn                           |        |                 |
| ✓ Wait.                              |        |                 |
| ✓ Wait. Def.                         |        |                 |
| <ul> <li>Long. Wait. Tm.</li> </ul>  |        |                 |
| <ul> <li>Intrac. In Proc.</li> </ul> |        |                 |
| <ul> <li>Tot. Intrac.</li> </ul>     |        |                 |
| ✓ Ans.                               | $\sim$ |                 |
|                                      |        |                 |
|                                      | Oł     | Cancel          |
|                                      |        |                 |

2. Once identified, select the business process that is impacted

|                                               | Cannon Enterprise - Supervisor - Evolve Contact Supervisor |                           |                                  |                        |              |        |                |                  |       |       |            |
|-----------------------------------------------|------------------------------------------------------------|---------------------------|----------------------------------|------------------------|--------------|--------|----------------|------------------|-------|-------|------------|
|                                               | Business Processe                                          |                           | Contacts                         |                        | Campaigna    | Apents |                | Delegated & Aban | doned | DN    | c          |
| Delegations 49<br>Campaigns 0<br>Recordings 0 | 2 0 2 0<br>3 0.0% \$ 0<br>Customer                         | 2 0<br>9 00:00<br>Service | 2 1 2 0<br>3 0.0% \$ 0<br>Client | 2 0<br>9 00:00<br>Care |              |        |                |                  |       |       |            |
| 🐁 🔒 Business Proc                             | esses Monitor 🕨                                            |                           |                                  |                        |              |        |                |                  |       |       |            |
| Business Processes                            |                                                            |                           |                                  |                        |              |        |                |                  |       |       | 1/2        |
| Client Care                                   | Active                                                     | CBA To Be Proc.           | T. Anni Agn C.                   | Wait 72. Wait          | Oet Oet Oeso | 0      | I Tort Intrac. | T Ans. T Abd     | 0.00% | 0.00% | Ang Ring 2 |
|                                               |                                                            |                           | _                                |                        |              |        |                |                  |       |       | >          |

3. Navigate to the Callback Search tab

| Cannon Enterprise - Supervisor - Evolve Contact Supervisor                                              |                                                  |                                                |                                                |                           |  |  |  |
|----------------------------------------------------------------------------------------------------|--------------------------------------------------|------------------------------------------------|------------------------------------------------|---------------------------|--|--|--|
| Basiness Processes                                                                                      | Contacts                                         | Campaigna Agenta                               | Delegated & Abandoned                          | DNC                       |  |  |  |
| Delegations 20 2 0 2 0 2 0 0 0 0 0 0 0 0 0 0 0 0 0                                                      | 2 1 2 0 2 0<br>3 0.0% 2 0 0 00:00<br>Client Care |                                                |                                                |                           |  |  |  |
| O Desiness Processes Monitor     O Clent Care     Agents Performance     Interaction Performance     Ca | Iback Performance Callback Timing Ca             | Iback Search Current Interactions              |                                                |                           |  |  |  |
| Number Of Attempts                                                                                      | Customer Request Start Time                      | Conference Request End Time                    |                                                |                           |  |  |  |
|                                                                                                    | • 000000                                         | 00:00:00                                       |                                                |                           |  |  |  |
| Section                                                                                                 | Minimum Adding Time                              | Maximum Adding Time                            | Cear Search                                    |                           |  |  |  |
|                                                                                                    | 1/1/0001 12:00 AM                                | <ul> <li>1/1/0001 12:00 AM</li> </ul>          | •                                              |                           |  |  |  |
| (mat)                                                                                                   |                                                  |                                                |                                                |                           |  |  |  |
| Destination VI., Creation Time VI., Queue Time V                                                        | 1. Number Of Attempts VI. Assigned Agen          | VI. Assigned Team VI. Interaction Location VI. | Last Remark VI. Last State VI. Last State Time | VI. Customer Name VI. Cus |  |  |  |
| No items in list                                                                                        |                                                  |                                                |                                                |                           |  |  |  |
|                                                                                                    |                                                  |                                                |                                                |                           |  |  |  |
|                                                                                                    |                                                  |                                                |                                                |                           |  |  |  |
|                                                                                                    |                                                  |                                                |                                                |                           |  |  |  |
|                                                                                                    |                                                  |                                                |                                                |                           |  |  |  |
|                                                                                                    |                                                  |                                                |                                                |                           |  |  |  |
|                                                                                                    |                                                  |                                                |                                                |                           |  |  |  |
|                                                                                                    |                                                  |                                                |                                                |                           |  |  |  |
|                                                                                                    |                                                  |                                                |                                                |                           |  |  |  |
|                                                                                                    |                                                  |                                                |                                                |                           |  |  |  |
|                                                                                                    |                                                  |                                                |                                                |                           |  |  |  |
|                                                                                                    |                                                  |                                                |                                                | ,                         |  |  |  |

## 4. Select the Search button

| Cannon Enterprise - Supervisor - Evolve Contact Supervisor                                              |                                                   |                                   |                              |                                         |                           |  |  |
|----------------------------------------------------------------------------------------------------|---------------------------------------------------|-----------------------------------|------------------------------|-----------------------------------------|---------------------------|--|--|
| Business Processes                                                                                      | Contacts                                          | Campaigna                         | Agenta                       | Delegated & Abandoned                   | DNC                       |  |  |
| Delegations 20<br>Campaigns 0<br>Recordings 0<br>Customer Service                                       | 2 1 2 0 2 0<br>3 0.0% €* 0 9 00:00<br>Client Care |                                   |                              |                                         |                           |  |  |
| Dente Processes Monitor      Dente Care     Agents Performance     Interaction Performance     Callback | Performance Callback Timing Ca                    | Ilback Search Current Interaction | ns -                         |                                         |                           |  |  |
| Number Of Attempts                                                                                      | Customer Request Start Time                       | Calume 1                          | lequest End Time             |                                         |                           |  |  |
| · · · ·                                                                                                 | 00:00:00                                          | 00.0000                           |                              |                                         |                           |  |  |
| Destination                                                                                             | Minimum Adding Time                               | Maximum                           | Adding Time                  | Clear Search                            |                           |  |  |
|                                                                                                    | 1/1/0001 12:00 AM                                 | <ul> <li>1/1/0001 fi</li> </ul>   | 2:00 AM                      | · •                                     |                           |  |  |
| Inch                                                                                                    |                                                   |                                   |                              |                                         | )                         |  |  |
| Destination VI., Creation Time, VI., Queue Time, VI.,                                                   | Number Of Attempts VI. Assigned Agen              | t VI. Assigned Seam VI. Inter     | sartine Location VI. Last Re | mark VI. Last State VI. Last State Time | VI. Customer Name VI. Cus |  |  |
| No items in list                                                                                        |                                                   |                                   |                              |                                         |                           |  |  |
|                                                                                                    |                                                   |                                   |                              |                                         |                           |  |  |
|                                                                                                    |                                                   |                                   |                              |                                         |                           |  |  |
|                                                                                                    |                                                   |                                   |                              |                                         |                           |  |  |
|                                                                                                    |                                                   |                                   |                              |                                         |                           |  |  |
|                                                                                                    |                                                   |                                   |                              |                                         |                           |  |  |
| 1                                                                                                    |                                                   |                                   |                              |                                         |                           |  |  |

This will populate a list of *pending* callbacks

| Cannon Enterprise - Supervisor - Evolve Contact Supervisor                                 |                                                          |                                                          |                                                     |  |  |  |
|--------------------------------------------------------------------------------------------|----------------------------------------------------------|----------------------------------------------------------|-----------------------------------------------------|--|--|--|
| H C L P Business Processes                                                                 | Contacts Campaigns                                       | Agenta Deleg                                             | ated & Abandoned DNC                                |  |  |  |
| Petepations 20 2 0 2 0                                                                     | 2 1 2 0 2 0                                              |                                                          |                                                     |  |  |  |
| 2 Campaigns 0 4 0.0% \$ 0 8 00.00                                                          | 🚜 0.0% 💐 0 🧐 00:00                                       |                                                          |                                                     |  |  |  |
| Recordings 0 Customer Service                                                              | Client Care                                              |                                                          |                                                     |  |  |  |
| Business Processes Honitor     Agents Performance     Interaction Performance     Callback | Performance Caliback Timing Caliback Search Cu           | ment Interactions                                        |                                                     |  |  |  |
| Number Of Attempts                                                                         | Customer Request Start Time                              | Customer Request End Time                                |                                                     |  |  |  |
|                                                                                            | 00:00:00                                                 | 00:00:00                                                 |                                                     |  |  |  |
| Destination                                                                                | Minimum Adding Time                                      | Maximum Adding Time                                      | Clear Search                                        |  |  |  |
| [ ]                                                                                        | [1/1/0001 12:00 AM                                       | V1/0001 12:00 AM                                         |                                                     |  |  |  |
| Parts.                                                                                     |                                                          |                                                          |                                                     |  |  |  |
| Destination VI, Creation Time VI, Queue Time VI,                                           | Number Of Attempts VI., Assigned Agent VI., Assigned Tex | m VT, Interaction Location VT, Last Remark, VT, Last Sta | te VI., Last State Time VI., Customer Name VI., Cus |  |  |  |
| 2/26/2021 9:10:51 AM 00:00:06                                                              | 0 Rich Cannon                                            | Pendina Leave N                                          | Jumber 2/26/2021 9:10:51 AM Rich Cannon East        |  |  |  |
|                                                                                            |                                                          | Zoom in                                                  |                                                     |  |  |  |
|                                                                                            |                                                          | Send To Queue                                            |                                                     |  |  |  |
|                                                                                            |                                                          | • rage measure                                           |                                                     |  |  |  |
|                                                                                            |                                                          |                                                          |                                                     |  |  |  |
|                                                                                            |                                                          |                                                          |                                                     |  |  |  |
|                                                                                            |                                                          |                                                          |                                                     |  |  |  |
|                                                                                            |                                                          |                                                          |                                                     |  |  |  |
|                                                                                            |                                                          |                                                          |                                                     |  |  |  |
|                                                                                            |                                                          |                                                          |                                                     |  |  |  |
|                                                                                            |                                                          |                                                          |                                                     |  |  |  |
| ×.                                                                                         |                                                          |                                                          |                                                     |  |  |  |

5. Right click on the specific callbacks you would like agents to handle and select **Send to Queue.** The callback will now route to an available agent.